# GUÍA RÁPIDA DE LA Plataforma openlibra

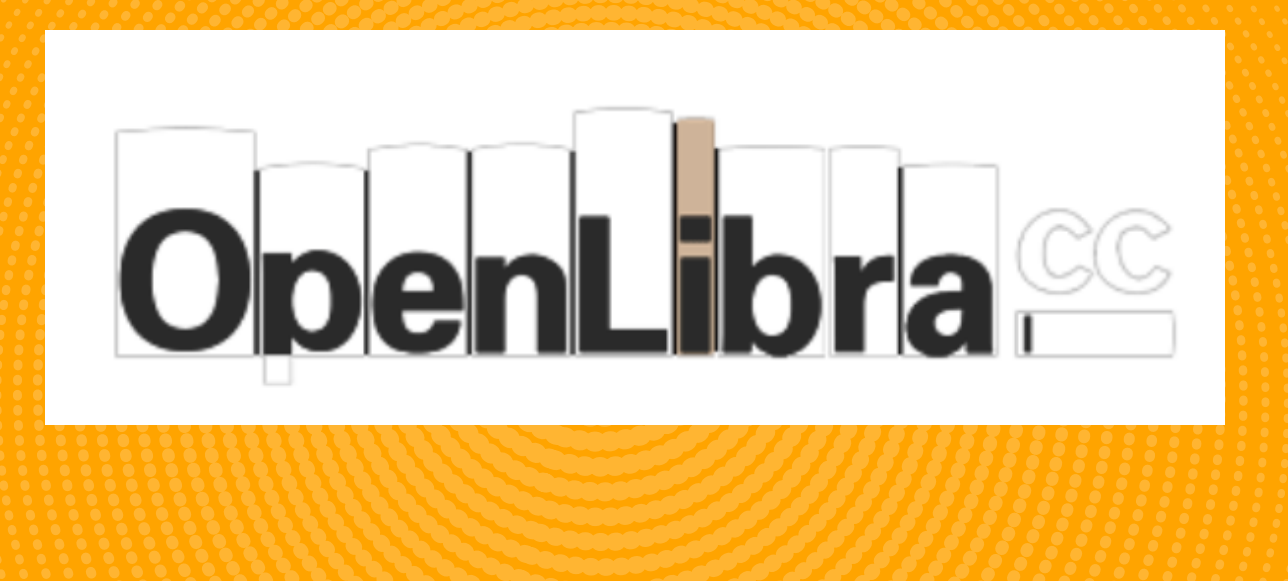

Contiene material de calidad bajo licencias libres. La idea tras este proyecto es tratar de reunir en un mismo lugar, la mayor cantidad de recursos bibliográficos de calidad prestando un especial interés a aquellos escritos en lengua castellana. De este modo, todo aquel que tenga la necesidad de consultar un libro, o descargárselo tranquilamente para imprimirlo o leerlo en su dispositivo favorito, pueden acceder a este servicio y realizar sus búsquedas de una forma cómoda y categorizad. Recuerde que esta plataforma es Open Access sin embargo debe de colocar credenciales de uso lo cual se le explica más adelante.

https://openlibra.com/es/collection

U San Marcos

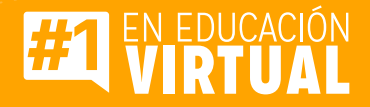

# PASOS PARA UTILIZAR LA BIBLIOTECA OPENLIBRA

# Paso #1

Ingreso a la página de la biblioteca digital https://openlibra.com/es/collection

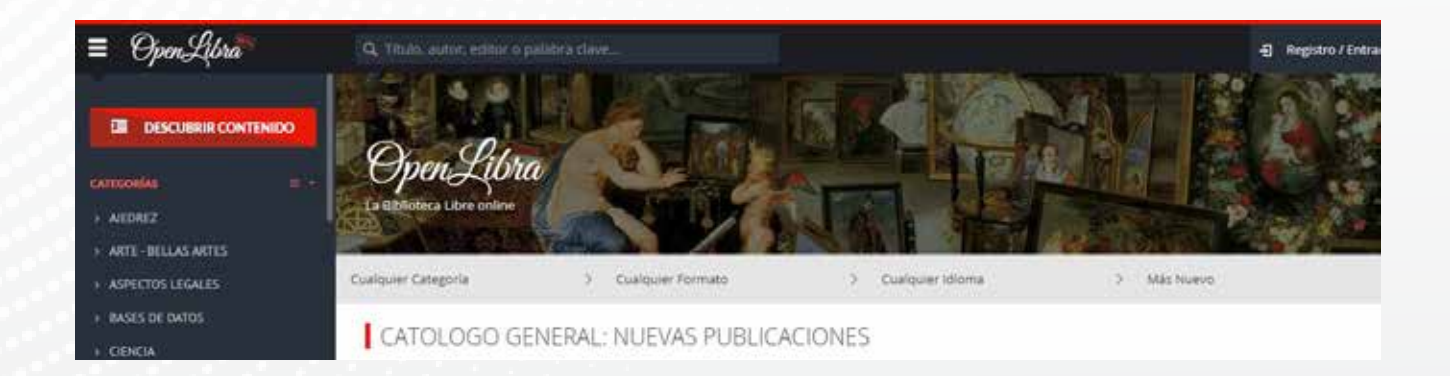

# **Paso #2**

Es importante que antes de utilizar la plataforma lea esta información:

Proyecto Open Libra: https://openlibra.com/es/page/about Licenciamientos: https://openlibra.com/es/page/licenses Términos de uso: https://openlibra.com/es/page/terms Política de privacidad: https://openlibra.com/es/page/privacy-policy Política de Cookies: https://openlibra.com/es/page/cookies-policy Responsabilidad: https://openlibra.com/es/page/disclaimer

•Recuerde que debe utilizar esta herramienta para fines académicos

Registrese en la plataforma a través de los siguientes pasos.

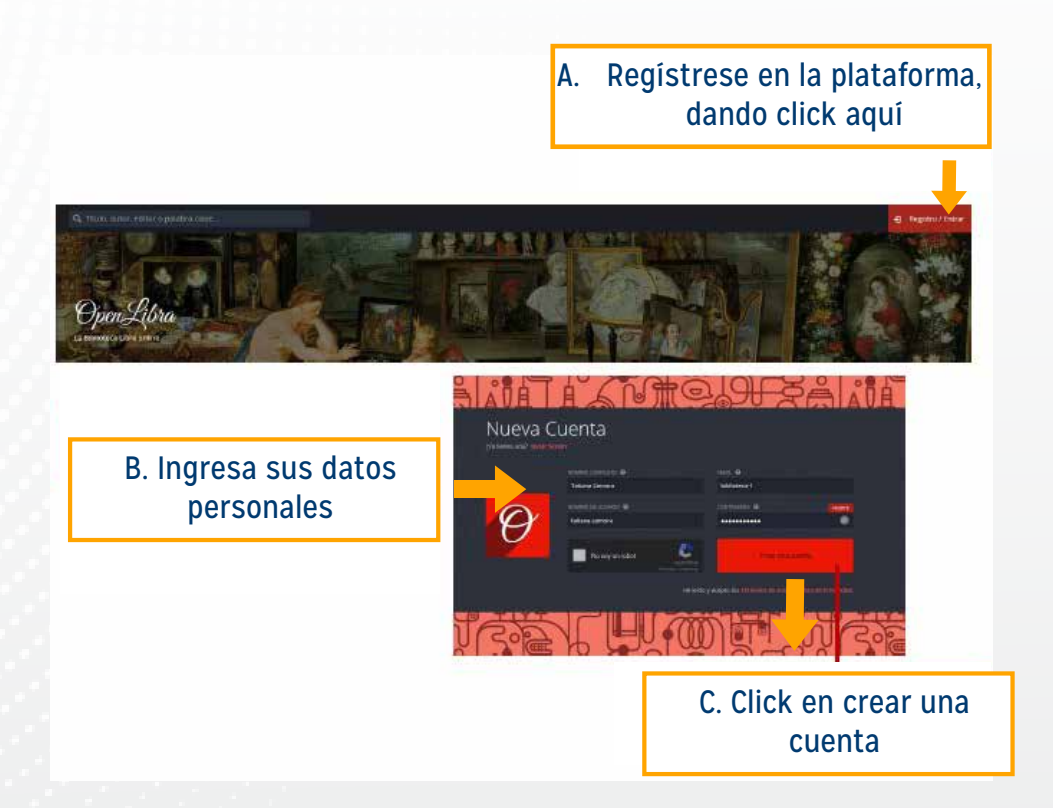

## **Paso #4**

Proceda a verificar su registro.

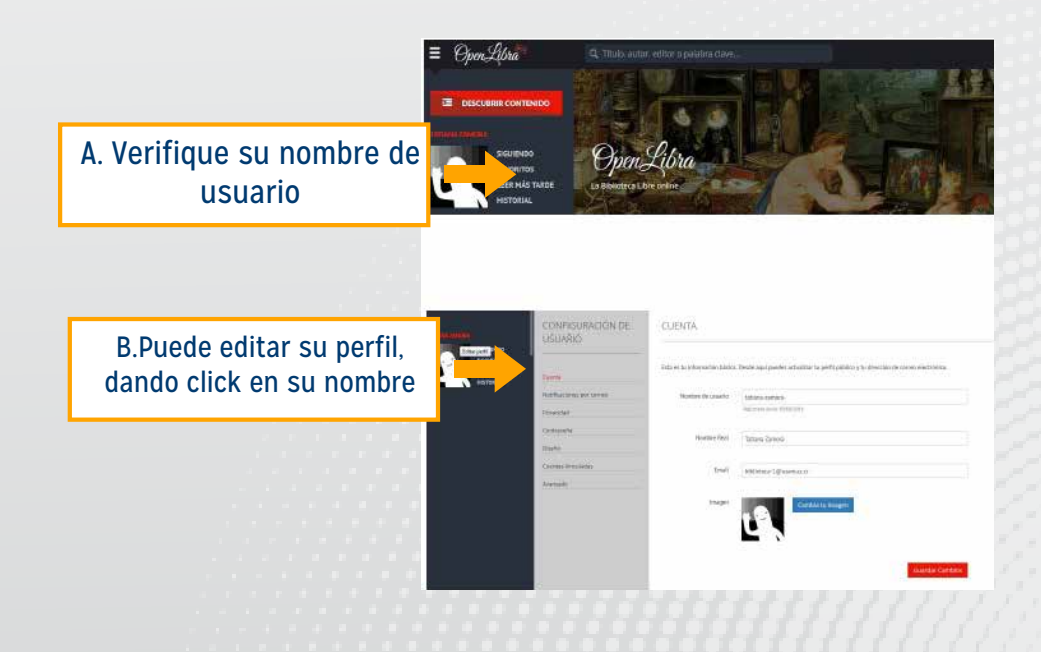

Conozca las diferentes herramientas que brinda la plataforma.

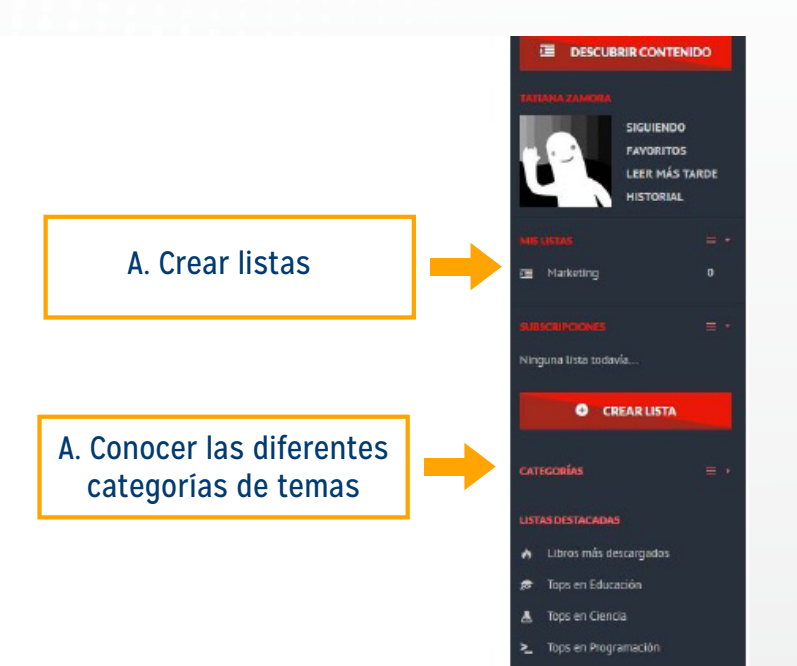

#### **Paso #6**

#### Conozca los siguientes servicios.

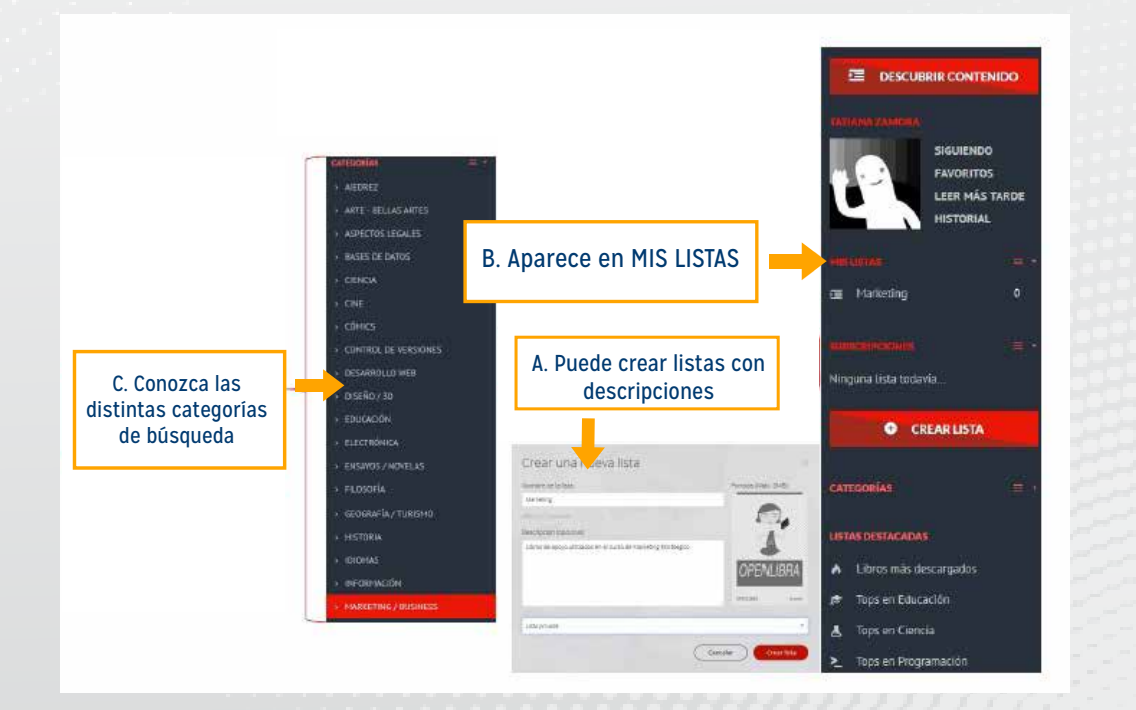

Para realizar la búsqueda puede elegir, entre las siguientes opciones:

| A. Categoría/ Formato                                                                                                    |                                                                                                    |                    | B. Idioma/ Orden                                             |  |  |
|----------------------------------------------------------------------------------------------------|----------------------------------------------------------------------------------------------------|--------------------|--------------------------------------------------------------|--|--|
| Cualquier Categoría                                                                                                    | +                                                                                                    |                    | > Cualquier Idioma                                           |  |  |
| Ajedrez<br>Acte - Bellas Aries<br>Acpectos Legales<br>Bases de datos<br>Ciencia<br>Ciencia<br>Como<br>Como de Versiones<br>Desarrollo Web | Electrónica<br>Ensayos / Novelas<br>Filosofia<br>Geografia / Turinmo<br>Historia<br>Idiomes<br>Información<br>Markedng / Pusiness<br>Metodologias Aplies | _                  | Español<br>English > Más Nuevo<br>Más antieuo                |  |  |
| Diseño, 30<br>Educatión                                                                                                    | Multimada<br>Música                                                                                                    | Libros<br>Revistas | Alfabéticamente A-Z<br>Alfabéticamente Z-A<br>Más descargado |  |  |

#### **Paso #8**

Realice sus búsquedas informacionales.

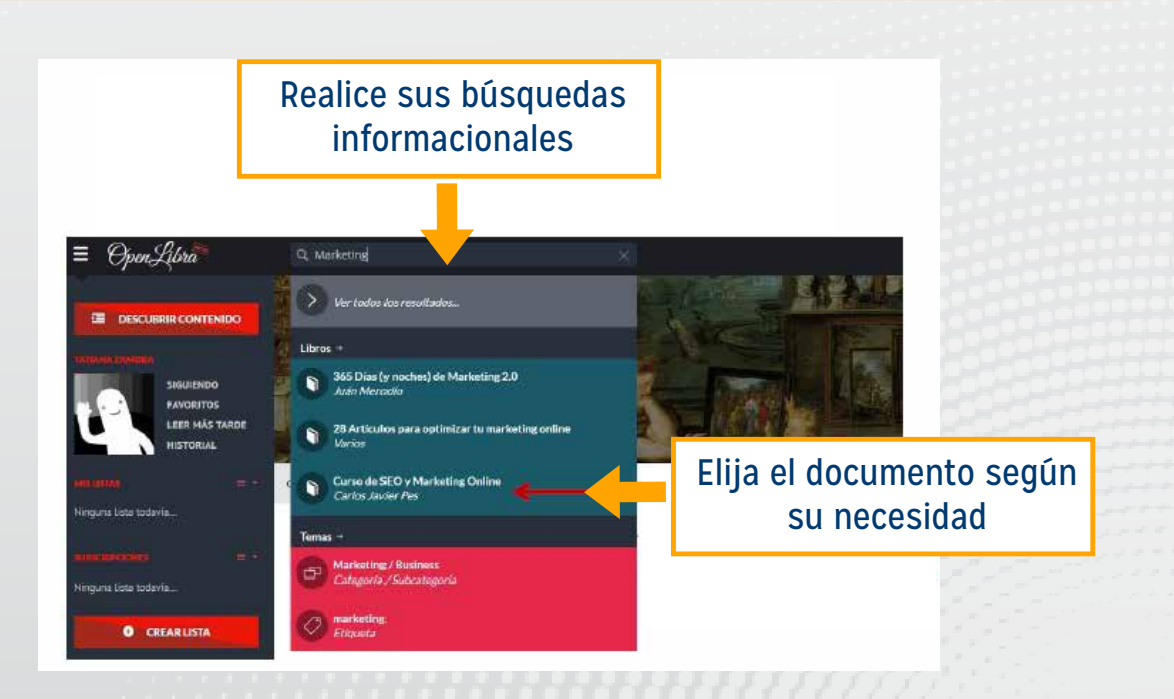

El documento se visualiza, tal como se muestra en la imagen.

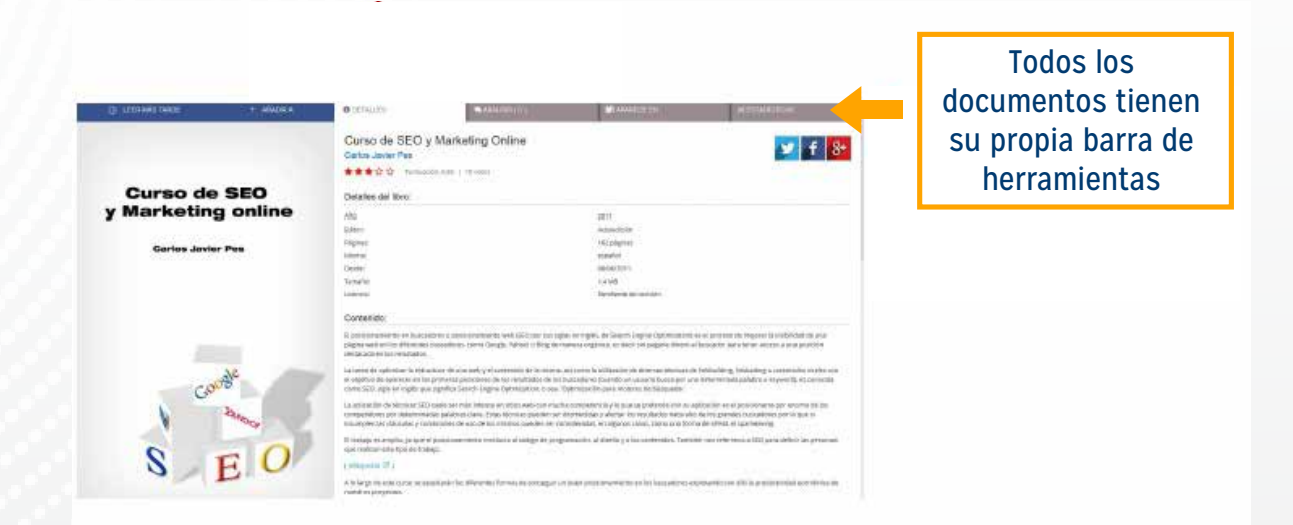

### Paso #10

#### Finalmente, utilice el documento seleccionado.

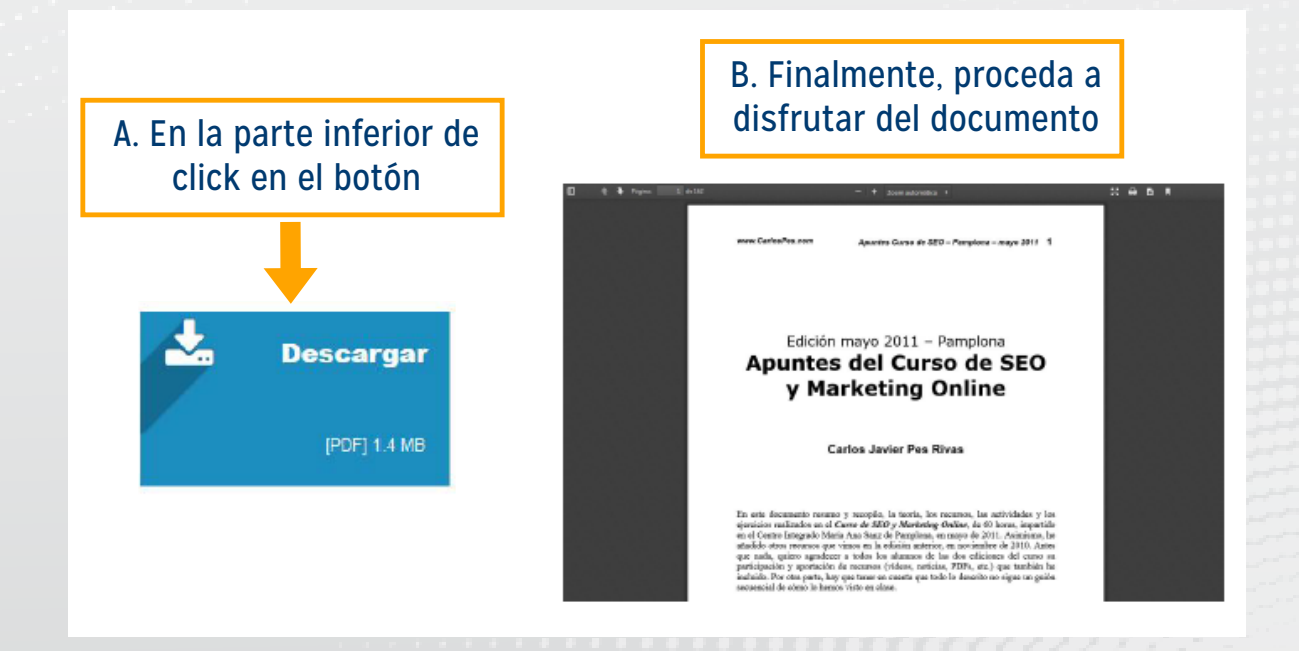